## **Ansicht bearbeiten**

## Menüleisten einrichten

## 1. Menü "Extras" öffnen, dort "Optionen" anklicken.

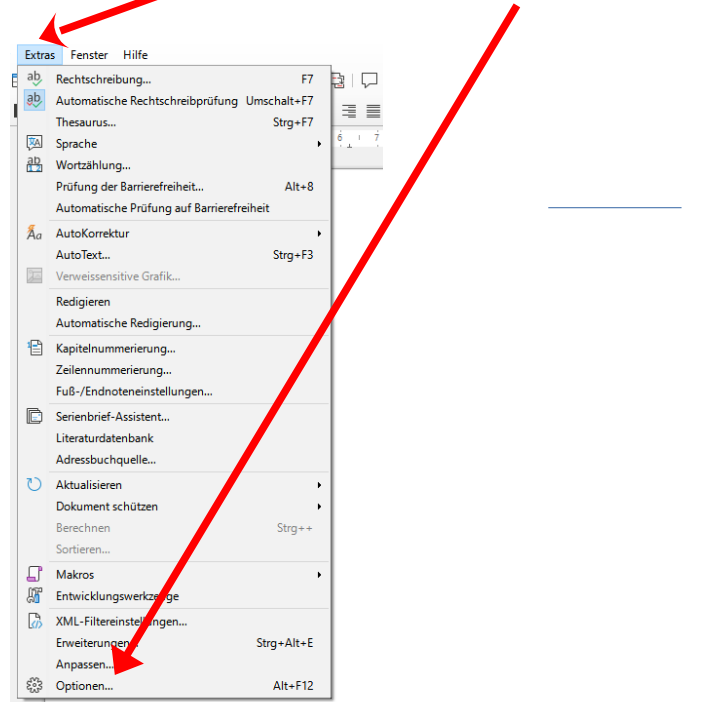

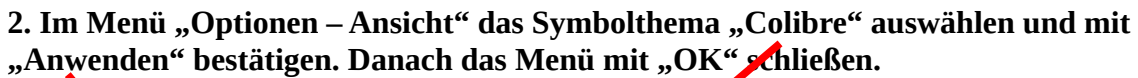

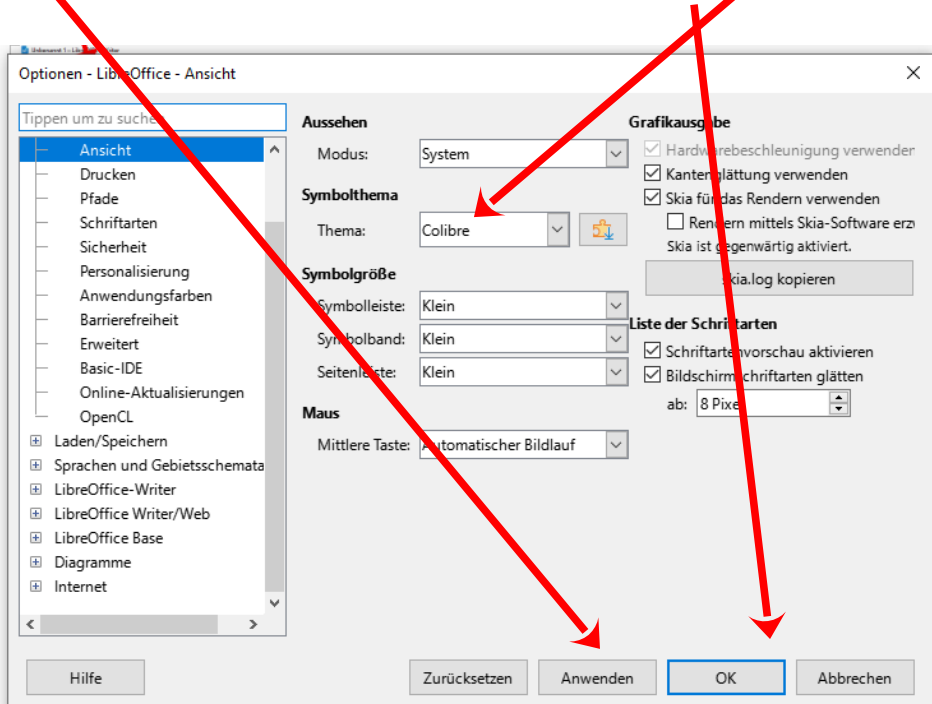

3. Menü "Ansicht" öffnen und "Benutzeroberfläche" anklicken.

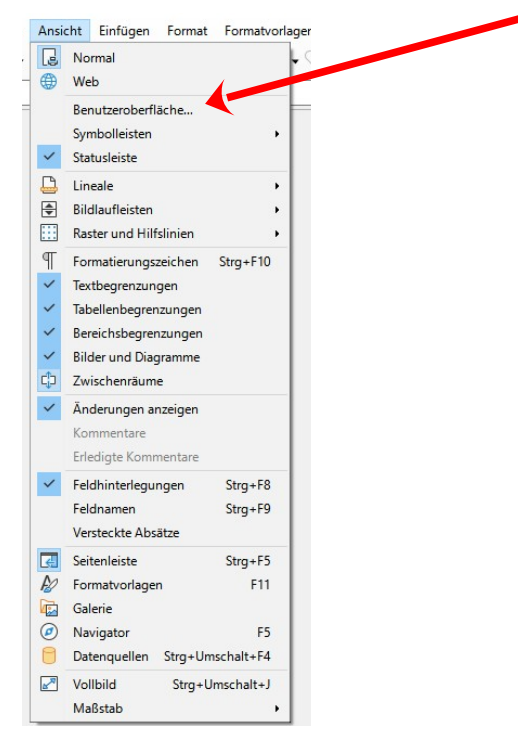

4. Im Menü "Benutzeroberfläche" den Punkt "In Registern" und "Auf alle anwenden" auswählen. Das Menü mit "Schließen" beenden.

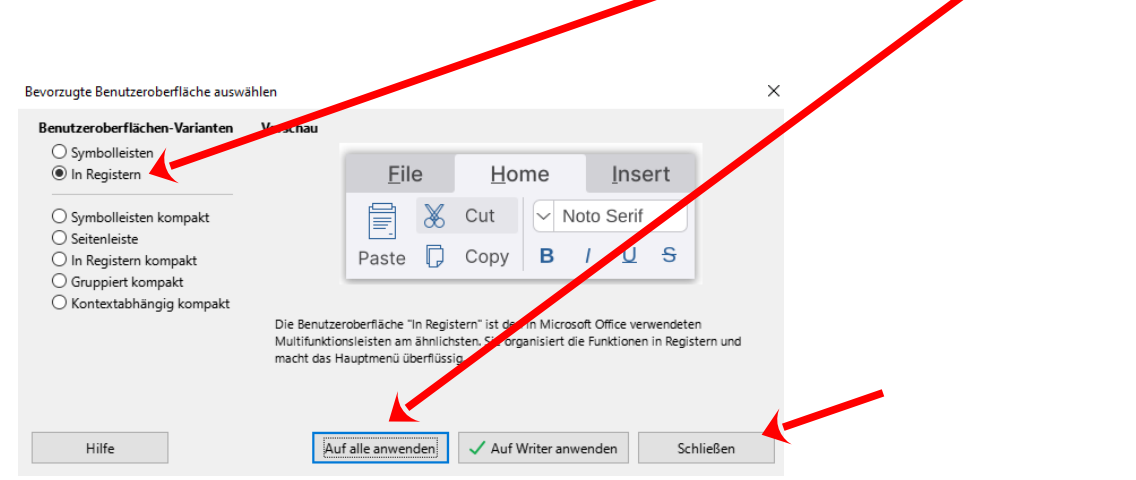

## 5. Menüleiste einblenden Um die Menüleiste wieder einzublenden auf das Icon klicken.

Seitenränder Ausrichtung Seitengröße Seitenspalten 🖓 Manueller Umbruch 📰 0,00 cm

| 📄 Unbenannt 1 –    | LibreOffice Writ                        |           |               |                     |        |             |          |       |            |          |                     |                 |               |
|--------------------|-----------------------------------------|-----------|---------------|---------------------|--------|-------------|----------|-------|------------|----------|---------------------|-----------------|---------------|
| - 🔛 - 🔁 -          | ∕∙♀∙骨                                   | Datei     | Start         | Einfügen            | Layou  | t ۱         | /erweise | Änder | ungen      | Ansicht  | Erweiterung         | Extras          |               |
|                    | 🖺 Verzeichniseintrag einfügen 📄 🕕 Endno |           |               | note                |        | -1          | Lesezei  | chen  | -          | _ []∄ #] | -                   | 📒 Liter         | aturdatenbank |
| Inhaltsverzeichnis | 🖹 Verzeichnis aktu                      | alisieren | Fußnote 🔬 Fuß | -/Endnoteneinstellu | ngen ( | Querverweis | Beschri  | ftung | Feldbefehl | 7        | Literaturverzeichni | seintrag 📒 Date | nquellen      |

Zusätzlich zur eigentlichen Menüleiste sind jetzt auch "Register" sichtbar, über die man viel schneller ohne lange Suche die entsprechenden Menüpurkte im jeweiligen Untermenü finden kann.

| Beispiel:                   | Register                  | : "Start"                                                                                                    |                            |                    |                |                  |                                        |  |  |  |  |  |
|-----------------------------|---------------------------|----------------------------------------------------------------------------------------------------|----------------------------|--------------------|----------------|------------------|----------------------------------------|--|--|--|--|--|
| Datei Bearbeiten Ansich     | t Einfügen Format Format  | tvorlagen abeit Formular Extras Fens                                                                                                    | ter Hilfe                  |                    |                |                  |                                        |  |  |  |  |  |
| 🔁 🗁 🕶 🚼 🗸 🍫 🤆               | - 🖶 Datei                 | Start Einfügen Layout                                                                                                    | Verweise Ä                 | nderu gen Ansicl   | ht Erweiterung | Extras           |                                        |  |  |  |  |  |
| Ausschneide                 | n 🛓 Übertragen Liberation | Serif V 12 pt V A A                                                                                                    | [= • ]= • [= ] = 1 = 1 = 1 | Standard           | Fließtext      | Übersch          | Tabelle • Q Maßstab und Ansichtslayout |  |  |  |  |  |
| Einfügen 🗎 Kopieren         | K Löschen F K             | $\underline{0} \bullet \mathbf{5}   \mathbf{X}_2   \mathbf{X}_2   \mathbf{\mathbf{A}} \bullet \mathbf{\mathbf{X}}_2 \bullet \mathbf{\mathbf{A}} \bullet \mathbf{\mathbf{A}} \bullet \mathbf{\mathbf{A} \bullet \mathbf{A} \bullet \mathbf{A} \bullet \mathbf{A} \bullet \mathbf{\mathbf{A}} \bullet \mathbf{A} \bullet \mathbf{A} \bullet \mathbf{A} \bullet \mathbf{A} \bullet \mathbf{A} \bullet$ |                            | • 🚾 • Standar      | d Fließtext    | Überschrift 1 v  | ⊠ ™ Q •   ↓ @ @                        |  |  |  |  |  |
| Beispiel: Register "Layout" |                           |                                                                                                    |                            |                    |                |                  |                                        |  |  |  |  |  |
| Datei Bearbeiten Ar         | sicht Einfügen Format     | Formatvorlagen Tabelle Formula                                                                                                    | ar Extras Censter          | Hilfe              |                |                  |                                        |  |  |  |  |  |
| 🔁 🗁 🕶 🚼 🕶 ⁄ 🗸               | 🖓 🚽 🖶 🛛 Datei             | Start Einfügen                                                                                                    | Layout                     | Verweise           | Änderungen     | Ansicht Erweiten | ung Extras                             |  |  |  |  |  |
|                             |                           | Seitenumbruch                                                                                                    | ⊟≡ 0,00 cm                 | ‡ <u>⊥</u> 0,00 cm | ÷              | Titelseite       | 원 Silbentrennung 🕞 Auswahl             |  |  |  |  |  |

€ <u>1</u> 0,00 cm

Seitennummer... 🔀 Wasserzeichen... 🔁 Zeilennummerierung...

**Ergebnis:** 

Über die "Register" lassen sich weitere Einstellungen schnell und einfach vornehmen, z. B. "Seitenränder".